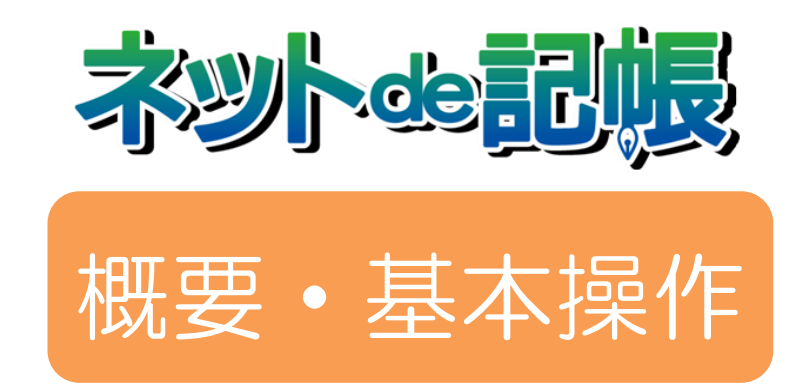

# 改訂履歴 2021年8月6日版

全国商工会連合会

| No | 版数  | 分類 | 見       | 出し No・名称              | 改訂内容                                  |
|----|-----|----|---------|-----------------------|---------------------------------------|
| 1  | 3-а | 修正 | 1.3.1   | マスター関係登録の<br>メニュー体系   | メイン画面を差し替えました。                        |
| 2  | 3-а | 修正 | 1.3.2   | 日常業務のメニュー体系           | メイン画面を差し替えました。                        |
| 3  | 3-а | 修正 | 1.3.3   | 決算業務のメニュー<br>体系       | メイン画面を差し替えました。                        |
| 4  | 3-а | 修正 | 1.3.4   | データ関係のメニュ<br>ー体系      | メイン画面を差し替えました。                        |
| 5  | 3-а | 修正 | 1.4.3   | 文字の出力時の制限<br>について     | 「環境依存文字」および「サロゲートペア文字」の説明<br>を修正しました。 |
| 6  | 3-a | 修正 | 2.1     | ネット de 記帳の起動          | 手順③の画面を差し替えました。                       |
| 7  | 3-a | 修正 | 2.1.1   | お気に入りの登録              | メイン画面を差し替えました。                        |
| 8  | 3-a | 修正 | 2.2.1   | ログインする                | 手順②の画面を差し替えました。                       |
| 9  | 3-a | 修正 | 2.2.1   | ログインする                | 手順③の画面を差し替えました。                       |
| 10 | 3-a | 修正 | 2.2.1   | ログインする                | 手順④の画面を差し替えました。                       |
| 11 | 3-a | 修正 | 2.2.2.1 | 仮パスワード申請              | 手順①の画面を差し替えました。                       |
| 12 | 3-a | 修正 | 2.2.2.2 | パスワード変更               | 手順①の画面を差し替えました。                       |
| 13 | 3-a | 修正 | 2.2.2.2 | パスワード変更               | 手順④の画面を差し替えました。                       |
| 14 | 3-a | 修正 | 2.2.3   | ログイン画面で表示<br>されるメッセージ | メイン画面を差し替えました。                        |
| 15 | 3-a | 修正 | 2.2.4   | ログアウト                 | リード文の「注意」の説明を修正しました。                  |
| 16 | 3-a | 修正 | 2.2.4   | ログアウト                 | 手順①の画面を差し替えました。                       |
| 17 | 3-a | 修正 | 2.2.4   | ログアウト                 | 手順③の説明を修正しました。                        |
| 18 | 3-a | 修正 | 2.2.4   | ログアウト                 | 手順③の画面を差し替えました。                       |
| 19 | 3-a | 修正 | 2.3     | トップ画面の構成              | メイン画面を差し替えました。                        |
| 20 | 3-a | 修正 | 2.9     | 印刷設定                  | リード文を修正しました。                          |

| No | 版数  | 分類 | 見       | 出し No • 名称          | 改訂内容                    |
|----|-----|----|---------|---------------------|-------------------------|
| 1  | 3-b | 修正 | 1.5     | ネット de 記帳の事前        | 説明を修正し、参照先を追加しました。      |
|    |     |    |         | 設定                  |                         |
| 2  | 3-b | 修正 | 1.5.6   | Internet Explorer の | リード文を修正しました。            |
|    |     |    |         | 表示サイズの設定            |                         |
| 3  | 3-b | 修正 | 1.5.6.1 | 設定の流れ               | リード文を修正しました。            |
| 4  | 3-b | 修正 | 1.5.6.1 | 設定の流れ               | 手順②の説明を修正し、画面を差し替えしました。 |
| 5  | 3-b | 修正 | 1.5.6.1 | 設定の流れ               | 手順②の「注意」を手順③へ移動しました。    |
| 6  | 3-b | 追加 | 1.5.6.1 | 設定の流れ               | 手順③を追加しました。             |
| 7  | 3-b | 追加 | 1.5.6.1 | 設定の流れ               | 手順④を追加しました。             |

| No | 版数  | 分類 | 見出しNo・名称 |          | 改訂内容                                            |
|----|-----|----|----------|----------|-------------------------------------------------|
| 1  | 3-с | 修正 | 1.4.1    | パソコン動作環境 | [必要なソフト]の Adobe Flash Player のバージョン<br>を修正しました。 |
| 2  | 3-c | 修正 | 1.5.4.1  | 設定の流れ    | 手順④ 『 [詳細設定] タブの設定値』に「DOM ストレージを有効にする」を追加しました。  |

#### 概要·基本操作

| No | 版数  | 分類 | 見出  | 出し No • 名称 | 改訂内容                         |
|----|-----|----|-----|------------|------------------------------|
| 1  | 3-d | 修正 | 2.9 | 印刷設定       | メイン画面を差し替えました。               |
| 2  | 3-d | 修正 | 2.9 | 印刷設定       | 「●ボタン」- [印刷] ボタンの説明を修正しました。  |
| 3  | 3-d | 追加 | 2.9 | 印刷設定       | 「●ボタン」- [ダウンロード] ボタンの説明を追加しま |
|    |     |    |     |            | した。                          |

| No | 版数  | 分類 | 見出しNo・名称 |           | 改訂内容                      |
|----|-----|----|----------|-----------|---------------------------|
| 1  | 3-е | 修正 | 2.3      | トップ画面の構成  | 【事業者名・年度】の説明を修正し、画面を追加しまし |
|    |     |    |          |           | た。                        |
| 2  | 3-е | 修正 | 2.7      | 日付の入力     | リード文を修正しました。              |
| 3  | 3-е | 修正 | 2.7      | 日付の入力     | メイン画面を差し替えました。            |
| 4  | 3-е | 修正 | 2.7.1    | 和暦で入力する場合 | 説明を修正し、画面を差し替えました。        |

| No | 版数  | 分類 | 見       | 出し No・名称                                   | 改訂内容                                        |
|----|-----|----|---------|--------------------------------------------|---------------------------------------------|
| 1  | 3-f | 追加 | 1       | ネット de 記帳の概要                               | 章扉に「1.5」を追加しました。                            |
| 2  | 3-f | 追加 | 1       | ネット de 記帳の概要                               | 章扉に「1.7」を追加しました。                            |
| 3  | 3-f | 追加 | 1       | ネット de 記帳の概要                               | 章扉に「1.8」を追加しました。                            |
| 4  | 3-f | 修正 | 1.4.1   | パソコン動作環境                                   | [必要なソフト] の説明を修正しました。                        |
| 5  | 3-f | 追加 | 1.5     | クライアントソフト<br>のインストール                       | 見出しを追加しました。                                 |
| 6  | 3-f | 追加 | 1.5.1   | クライアントソフト<br>のインストール                       | 見出しを追加しました。                                 |
| 7  | 3-f | 追加 | 1.5.1.1 | インストール時にメ<br>ッセージが表示され<br>た場合              | 見出しを追加しました。                                 |
| 8  | 3-f | 追加 | 1.5.2   | Adobe AIR のインス<br>トール                      | 見出しを追加しました。                                 |
| 9  | 3-f | 削除 | 1.5.3   | 終了時に閲覧履歴を<br>削除する設定を解除<br>する               | 見出しを削除しました。                                 |
| 10 | 3-f | 修正 | 1.6     | ネット de 記帳の事前<br>設定                         | 見出し番号を修正しました。                               |
| 11 | 3-f | 削除 | 1.6     | ネット de 記帳の事前<br>設定                         | 「終了時に閲覧履歴を削除する設定を解除する」の説明<br>および参照先を削除しました。 |
| 12 | 3-f | 修正 | 1.6.1   | 信頼済みサイトの登<br>録・セキュリティ設定<br>の確認をする          | 見出し番号を修正しました。                               |
| 13 | 3-f | 修正 | 1.6.1   | 信頼済みサイトの登<br>録・セキュリティ設定<br>の確認をする          | リード文を修正しました。                                |
| 14 | 3-f | 修正 | 1.6.1.1 | 登録の流れ                                      | 見出し番号を修正しました。                               |
| 15 | 3-f | 修正 | 1.6.1.1 | 登録の流れ                                      | 手順⑥の説明を修正しました。                              |
| 16 | 3-f | 修正 | 1.6.2   | ポップアップブロッ<br>クを無効にする                       | 見出し番号を修正しました。                               |
| 17 | 3-f | 修正 | 1.6.2   | ポップアップブロッ<br>クを無効にする                       | リード文を修正しました。                                |
| 18 | 3-f | 修正 | 1.6.2.1 | 設定の流れ                                      | 見出し番号を修正しました。                               |
| 19 | 3-f | 修正 | 1.6.2.2 | Internet Explorer の<br>機能以外のポップア<br>ップブロック | 見出し番号を修正しました。                               |
| 20 | 3-f | 修正 | 1.6.3   | 詳細設定を確認する                                  | 見出し番号を修正しました。                               |
| 21 | 3-f | 修正 | 1.6.3   | 詳細設定を確認する                                  | リード文を修正しました。                                |
| 22 | 3-f | 修正 | 1.6.3.1 | 設定の流れ                                      | 見出し番号を修正しました。                               |
| 23 | 3-f | 修正 | 1.6.4   | Internet Explorer の<br>ポップアップ発生時<br>の設定確認  | 見出し番号を修正しました。                               |

| No | 版数  | 分類 | 見        | 出しNo・名称                           | 改訂内容                 |
|----|-----|----|----------|-----------------------------------|----------------------|
| 24 | 3-f | 修正 | 1.6.4.1  | 設定確認の流れ                           | 見出し番号を修正しました。        |
| 25 | 3-f | 修正 | 1.6.5    | Internet Explorerの<br>表示サイズの設定    | 見出し番号を修正しました。        |
| 26 | 3-f | 修正 | 1.6.5    | Internet Explorerの<br>表示サイズの設定    | リード文を修正しました。         |
| 27 | 3-f | 修正 | 1.6.5.1  | 設定の流れ                             | 見出し番号を修正しました。        |
| 28 | 3-f | 追加 | 1.7      | クライアントソフト<br>のアップデート              | 見出しを追加しました。          |
| 29 | 3-f | 追加 | 1.7.1    | クライアントソフト<br>をアップデートする            | 見出しを追加しました。          |
| 30 | 3-f | 追加 | 1.8      | クライアントソフト<br>のアンインストール            | 見出しを追加しました。          |
| 31 | 3-f | 追加 | 1.8.1    | レジストリ登録を解<br>除する                  | 見出しを追加しました。          |
| 32 | 3-f | 追加 | 1.8.2    | クライアントソフト<br>をアンインストール<br>する      | 見出しを追加しました。          |
| 33 | 3-f | 追加 | 1.8.3    | フォルダを削除する                         | 見出しを追加しました。          |
| 34 | 3-f | 修正 | 1.9      | 処理実行中のタイム<br>アウト                  | 見出し番号を修正しました。        |
| 35 | 3-f | 修正 | 1.10     | セッションタイムア<br>ウト                   | 見出し番号を修正しました。        |
| 36 | 3-f | 修正 | 1.10.1   | セッションタイムア<br>ウトまでの時間              | 見出し番号を修正しました。        |
| 37 | 3-f | 修正 | 1.11     | 法人と個人                             | 見出し番号を修正しました。        |
| 38 | 3-f | 修正 | 1.12     | 建設工事業                             | 見出し番号を修正しました。        |
| 39 | 3-f | 修正 | 1.12.1   | 工事別管理をする                          | 見出し番号を修正しました。        |
| 40 | 3-f | 修正 | 1.12.1.1 | 工事別管理の導入の<br>流れ                   | 見出し番号を修正しました。        |
| 41 | 3-f | 修正 | 1.12.1.2 | 工事の仕訳入力につ<br>いて                   | 見出し番号を修正しました。        |
| 42 | 3-f | 修正 | 1.12.1.3 | 法人の設定                             | 見出し番号を修正しました。        |
| 43 | 3-f | 修正 | 1.12.1.4 | [主たる事業]が建設<br>工事業の場合の個人<br>の設定    | 見出し番号を修正しました。        |
| 44 | 3-f | 修正 | 1.12.1.5 | [その他の事業]に建<br>設工事業がある場合<br>の個人の設定 | 見出し番号を修正しました。        |
| 45 | 3-f | 修正 | 1.12.2   | 工事別管理をしない<br>場合                   | 見出し番号および見出し名を修正しました。 |
| 46 | 3-f | 修正 | 1.13     | 事業者データと科目<br>情報                   | 見出し番号を修正しました。        |
| 47 | 3-f | 修正 | 1.13.1   | 事業者データ                            | 見出し番号を修正しました。        |
| 48 | 3-f | 修正 | 1.13.2   | 科目名称                              | 見出し番号を修正しました。        |
| 49 | 3-f | 修正 | 1.13.3   | 補助科目                              | 見出し番号を修正しました。        |
| 50 | 3-f | 修正 | 1.13.4   | 部門                                | 見出し番号を修正しました。        |
| 51 | 3-f | 修正 | 1.14     | 出力帳票                              | 見出し番号を修正しました。        |
| 52 | 3-f | 修正 | 2.1      | ネット de 記帳の起動                      | リード文を修正しました。         |
| 53 | 3-f | 削除 | 2.1.1    | お気に入りの登録                          | 見出しを削除しました。          |
| 54 | 3-f | 追加 | 2.1.1    | テスクトップからア<br>プリケーションを起<br>動する     | 見出しを追加しました。          |

| No | 版数  | 分類 | 見       | 出し No・名称                     | 改訂内容                          |
|----|-----|----|---------|------------------------------|-------------------------------|
| 55 | 3-f | 追加 | 2.1.2   | ブラウザからアプリ<br>ケーションを起動す<br>る  | 見出しを追加しました。                   |
| 56 | 3-f | 追加 | 2.1.2.1 | アプリケーションを<br>起動できない場合        | 見出しを追加しました。                   |
| 57 | 3-f | 修正 | 2.2.1   | ログインする                       | 手順②の画面を差し替えました。               |
| 58 | 3-f | 修正 | 2.2.1   | ログインする                       | 手順③の画面を差し替えました。               |
| 59 | 3-f | 修正 | 2.2.1.1 | パスワードを忘れて<br>しまった場合の入手<br>方法 | [メールアドレスを登録している場合]の説明を修正しました。 |
| 60 | 3-f | 修正 | 2.2.2.2 | パスワード変更                      | 手順①の画面を差し替えました。               |
| 61 | 3-f | 修正 | 2.2.2.2 | パスワード変更                      | 手順④の説明を修正しました。                |
| 62 | 3-f | 修正 | 2.2.3   | ログイン画面で表示<br>されるメッセージ        | メイン画面を差し替えました。                |
| 63 | 3-f | 修正 | 2.2.4   | ログアウト                        | 補足説明「終了時操作の注意」の説明を修正しました。     |
| 64 | 3-f | 修正 | 2.2.4   | ログアウト                        | 手順③の説明を修正し、画面を差し替えました。        |
| 65 | 3-f | 修正 | 2.3     | トップ画面の構成                     | [事業者名・年度]の説明を修正しました。          |

| No | 版数  | 分類 | 見出しNo・名称 |              | 改訂内容        |
|----|-----|----|----------|--------------|-------------|
| 1  | 3-g | 修正 | 1.12.1   | 工事別管理をする     | 参照先を修正しました。 |
| 2  | 3-g | 修正 | 1.12.1.1 | 工事別管理の導入の 流れ | 参照先を修正しました。 |

| No | 版数  | 分類 | 見       | 出し No • 名称                     | 改訂内容                                     |
|----|-----|----|---------|--------------------------------|------------------------------------------|
| 1  | 3-h | 修正 | 1.5.1   | クライアントソフト<br>のインストール           | 手順⑤の説明を修正し、画面を差し替えました。                   |
| 2  | 3-h | 修正 | 1.5.1   | クライアントソフト<br>のインストール           | 手順⑦の画面を差し替えました。                          |
| 3  | 3-h | 修正 | 1.5.1.1 | インストール時にメ<br>ッセージが表示され<br>た場合  | ●メッセージの No.4と5のメッセージを修正し、画面<br>を差し替えました。 |
| 4  | 3-h | 修正 | 1.7.1   | クライアントソフト<br>をアップデートする         | 手順②、手順③の説明を修正し、手順②の画面を追加し<br>ました。        |
| 5  | 3-h | 修正 | 1.8.1   | レジストリ登録を解<br>除する               | 手順②の説明を修正し、画面を差し替えました。                   |
| 6  | 3-h | 修正 | 1.8.1   | レジストリ登録を解<br>除する               | 手順④の説明を修正し、画面を差し替えました。                   |
| 7  | 3-h | 修正 | 2.1.1   | テスクトップからア<br>プリケーションを起<br>動する  | 手順②の画面を差し替えました。                          |
| 8  | 3-h | 修正 | 2.1.2.1 | アプリケーションを<br>起動できない場合の<br>対処方法 | 手順②の説明を修正し、画面を差し替えました。                   |
| 9  | 3-h | 修正 | 2.1.2.1 | アプリケーションを<br>起動できない場合の<br>対処方法 | 手順④の説明を修正し、画面を差し替えました。                   |

| No | 版数  | 分類 | 見出しNo・名称 |                      | 改訂内容             |
|----|-----|----|----------|----------------------|------------------|
| 1  | 3-i | 修正 | 1.5.1    | クライアントソフト<br>のインストール | 手順⑥~⑨の説明を修正しました。 |

#### 概要·基本操作

| No | 版数  | 分類 | 見出しNo・名称 |                                | 改訂内容                   |
|----|-----|----|----------|--------------------------------|------------------------|
| 2  | 3-i | 修正 | 1.8.1    | レジストリ登録を解<br>除する               | 手順②の画面を差し替えました。        |
| 3  | 3-i | 修正 | 2.1.1    | テスクトップからア<br>プリケーションを起<br>動する  | 手順②の説明を修正し、画面を差し替えました。 |
| 4  | 3-i | 修正 | 2.1.2.1  | アプリケーションを<br>起動できない場合の<br>対処方法 | 手順②の画面を差し替えました。        |

| No | 版数  | 分類 | 見出しNo・名称 |                               | 改訂内容                    |
|----|-----|----|----------|-------------------------------|-------------------------|
| 1  | 3-ј | 修正 | 1.5.1    | クライアントソフト<br>のインストール          | 手順⑥の説明を修正し、画面を差し替え,ました。 |
| 2  | 3-ј | 修正 | 1.5.1    | クライアントソフト<br>のインストール          | 手順⑧の説明を修正し、画面を追加しました。   |
| 3  | 3-ј | 追加 | 1.5.1.1  | インストール時にメ<br>ッセージが表示され<br>た場合 | メッセージ No.6 を追加しました。     |

| No | 版数  | 分類 | 見       | 出し No • 名称 | 改訂内容                    |
|----|-----|----|---------|------------|-------------------------|
| 1  | 3-k | 修正 | 1.5.1   | クライアントソフト  | 手順⑥の画面を差し替え、参照先を追加しました。 |
|    |     |    |         | のインストール    |                         |
| 2  | 3-k | 追加 | 1.5.1.2 | インストール後に接  | 見出しを追加しました。             |
|    |     |    |         | 続先を変更する場合  |                         |
| 3  | 3-k | 修正 | 1.8.1   | レジストリ登録を解  | 手順②の画面を差し替えました。         |
|    |     |    |         | 除する        |                         |
| 4  | 3-k | 修正 | 2.1.1   | テスクトップからア  | 手順②の画面を差し替えました。         |
|    |     |    |         | プリケーションを起  |                         |
|    |     |    |         | 動する        |                         |
| 5  | 3-k | 修正 | 2.1.2.1 | アプリケーションを  | 手順②の画面を差し替えました。         |
|    |     |    |         | 起動できない場合の  |                         |
|    |     |    |         | 対処方法       |                         |

| No | 版数  | 分類 | 見出しNo・名称 |                  | 改訂内容           |
|----|-----|----|----------|------------------|----------------|
| 1  | 3-I | 修正 | 2.8.1    | 業種検索エクスプロ<br>ーラー | メイン画面を差し替えました。 |

| No | 版数  | 分類 | 見出しNo・名称 |                               | 改訂内容                                |
|----|-----|----|----------|-------------------------------|-------------------------------------|
| 1  | 3-m | 追加 | 1.5.1.1  | インストール時にメ<br>ッセージが表示され<br>た場合 | 「●メッセージ」の表に No.7 のメッセージを追加しま<br>した。 |

| No | 版数  | 分類 | 見       | 出し No • 名称         | 改訂内容                            |
|----|-----|----|---------|--------------------|---------------------------------|
| 1  | 3-n | 削除 | 1.4.1   | パソコン動作環境           | [対応 OS] から Windows7 の説明を削除しました。 |
| 2  | 3-n | 削除 | 1.6     | ネット de 記帳の事前<br>設定 | リード文から Windows7 の説明を削除しました。     |
| 3  | 3-n | 修正 | 1.6.1.1 | 登録の流れ              | 手順②、③、⑥、⑦、⑨の画面を差し替えました。         |
| 4  | 3-n | 修正 | 1.6.2.1 | 設定の流れ              | 手順②、③の画面を差し替えました。               |
| 5  | 3-n | 修正 | 1.6.3.1 | 設定の流れ              | 手順③の画面を差し替えました。                 |
| 6  | 3-n | 修正 | 1.6.4.1 | 設定確認の流れ            | 手順③、④の画面を差し替えました。               |

#### 概要·基本操作

| No | 版数  | 分類 | 見       | 出し No • 名称            | 改訂内容                       |
|----|-----|----|---------|-----------------------|----------------------------|
| 7  | 3-n | 修正 | 1.6.5.1 | 設定の流れ                 | 手順④の説明を修正しました。             |
| 8  | 3-n | 修正 | 2.9.1   | 印刷                    | リード文を修正しました。               |
| 9  | 3-n | 修正 | 2.9.1.1 | 両面印刷を行う               | メイン画面を差し替えました。             |
| 10 | 3-n | 修正 | 2.9.1.2 | PDF ファイルをダウ<br>ンロードする | 見出しを追加しました。                |
| 11 | 3-n | 修正 | 2.10    | ヘルプ機能                 | 「ダイアログのヘルプボタン」の画面を差し替えました。 |

| No | 版数  | 分類 | 見       | 出し No • 名称                    | 改訂内容                                                  |
|----|-----|----|---------|-------------------------------|-------------------------------------------------------|
| 1  | 3-0 | 追加 | 1.5     | クライアントソフト<br>のインストール          | リード文を修正しました。                                          |
| 2  | 3-0 | 追加 | 1.5.1   | クライアントソフト<br>をインストールする        | メイン画面を追加しました。                                         |
| 3  | 3-0 | 修正 | 1.5.1   | クライアントソフト<br>をインストールする        | 手順②の画面を削除しました。                                        |
| 4  | 3-0 | 修正 | 1.5.1   | クライアントソフト<br>をインストールする        | 手順③の画面を削除しました。                                        |
| 5  | 3-0 | 修正 | 1.5.1   | クライアントソフト<br>をインストールする        | 手順④の説明を修正しました。                                        |
| 6  | 3-0 | 修正 | 1.5.1   | クライアントソフト<br>をインストールする        | 手順④の画面を差し替えました。                                       |
| 7  | 3-0 | 修正 | 1.5.1   | クライアントソフト<br>をインストールする        | 手順④「[続行]ボタンをクリック〜」の画面を差し替えました。                        |
| 8  | 3-0 | 追加 | 1.5.1   | クライアントソフト<br>をインストールする        | 手順④「「Adobe AIR」がインストールされていない場合〜」の手順を追加しました。           |
| 9  | 3-0 | 追加 | 1.5.1   | クライアントソフト<br>をインストールする        | 手順④「「Adobe AIR」がインストールされていない場合~」の画面を追加しました。           |
| 10 | 3-0 | 追加 | 1.5.1   | クライアントソフト<br>をインストールする        | 手順④「「Adobe AIR」がインストールされていない場合〜」の説明に参照先を追加しました。       |
| 11 | 3-0 | 追加 | 1.5.1   | クライアントソフト<br>をインストールする        | 手順⑦の説明文を修正しました。                                       |
| 12 | 3-0 | 追加 | 1.5.1   | クライアントソフト<br>をインストールする        | 手順⑧の説明文を修正しました。                                       |
| 13 | 3-0 | 削除 | 1.5.1.1 | インストール時にメ<br>ッセージが表示され<br>た場合 | ●メッセージ<br>No1 を削除し、No.2 以降の番号を繰り上げました。                |
| 14 | 3-0 | 修正 | 1.5.1.1 | インストール時にメ<br>ッセージが表示され<br>た場合 | ●メッセージ<br>No6の「メッセージ」項目に表示されている画面を差し<br>替え、説明を修正しました。 |
| 15 | 3-0 | 修正 | 1.5.2   | Adobe AIR のインス<br>トール         | リード文を修正しました。                                          |
| 16 | 3-0 | 追加 | 1.5.2   | Adobe AIR のインス<br>トール         | メイン画面を追加しました。                                         |
| 17 | 3-0 | 修正 | 1.5.2   | Adobe AIR のインス<br>トール         | 手順①の説明を修正しました。                                        |
| 18 | 3-0 | 修正 | 1.5.2   | Adobe AIR のインス<br>トール         | 手順②の説明を修正し、画面を差し替えました。                                |
| 19 | 3-0 | 修正 | 1.5.2   | Adobe AIR のインス<br>トール         | 手順③の説明を修正し、画面を差し替えました。                                |
| 20 | 3-0 | 削除 | 1.5.2   | Adobe AIR のインス<br>トール         | 手順④~⑦の説明を削除しました。                                      |

マニュアル名称 概要・

| No | 版数  | 分類 | 見出しNo・名称 |                                | 改訂内容                                                 |
|----|-----|----|----------|--------------------------------|------------------------------------------------------|
| 1  | 3-р | 削除 | 1.6      | ネット de 記帳の事前<br>設定             | 「Internet Explorer の事前設定」の表示サイズの説明お<br>よび参照先を削除しました。 |
| 2  | 3-р | 削除 | 1.6.5    | Internet Explorerの<br>表示サイズの設定 | 見出しを削除しました。                                          |
| 3  | 3-р | 削除 | 1.6.5.1  | 設定の流れ                          | 見出しを削除しました。                                          |